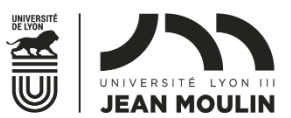

#### **REGISTRATION PROCESS FOR THE STUDENTS COMING TO LYON** ACADEMIC YEAR 2019-2020 (January 2020 SPRING SEMESTER)

DEADLINE FOR ARRIVAL IN LYON:
 SELF January 3<sup>rd</sup> or 6<sup>th</sup> or 7<sup>th</sup> January

- - **DEUF:** 
    - January 3<sup>rd</sup> for students in Business and Management 0
    - January 7th, 8th, 9th for students in Humanities, History, Geography, Information and 0 Communication, Languages, Philosophy, Law Students and Political science

You have received your student number which will be your login and have created your password. They are necessary for your administrative registration:

### ► WHY SHALL I DO THE ADMINISTRATIVE REGISTRATION?

The administrative registration is mandatory to obtain your enrolment certificate and your student card. This certificate will allow you to:

- Subscribe to a public transportation pass
- Open a Bank account

,

- Access WIFI on the campus
- Make/check your course selection (with login and password) \_

#### ▶ WHEN SHALL I DO THE ADMINISTRATIVE REGISTRATION?

- DEUF Students: From November 4th to December 6th
- SELF students: From Novembrer 25th to December6th -

#### ► HOW SHALL I DO THE ADMINISTRATIVE REGISTRATION?

1°) Online registration: Click on the link https://webinscription.univ-lyon3.fr/ and fill step by step (Details for page 2 to 15)

# **DETAILS ABOUT THE ONLINE REGISTRATION**

Click on: https://webinscription.univ-lyon3.fr/

| → C' û                                                                  | ① A https://webinscription.univ-lyon3.fr                                                                                                    | ··· 🖂 🕁                                                                                                    | 111\ |
|-------------------------------------------------------------------------|----------------------------------------------------------------------------------------------------|----------------------------------------------------------------------------------------------------|------|
| [ UNIVE                                                                 | SITÉ JEAN MOULIN LYON 3                                                                                                    | Aller au menu   Aller au contenu                                                                                                    |      |
|                                                                         | JEAN MOULIN<br>PORTAIL INSCRIPTION                                                                                                    | Année universitaire<br>2019-2020                                                                                                    |      |
| SE REI<br>DEVER<br>CHOIS<br>FORM                                        | R (TUDIANT À LYON 3<br>R (TUDIANT À LYON 3<br>R SA FORMATION<br>ARRES<br>© IDENTIFIANT & MOT DE PASSE                                                                                                    |                                                                                                    |      |
| CONT.<br>À LIRI<br>CHAR<br>RÈGLEU<br>FAQ<br>FAQU<br>DROIT<br>IAE<br>IUT | CTS         VOTRE IDENTIFIANT CORRESPOND À VOTRE<br>NUMÉRO ÉTUDIANT           ENFORMATQUE         II vous a été transmis si :<br>• Vous vous âtes préinscrit sur Parcoursup, vous avez<br>émis un "oui" pour une filière proposé à Lyon 3 et<br>étes titulaire du BAC ou équivalent<br>• Votre demande d'admission a reçu un avis favorable<br>• Vous avez été admis suite à une procédure DAP ou<br>Etudes en France (campus France) | VOTRE MOT DE PASSE<br>Pour activer, modifier ou recréer votre mot de passe<br>cliquez ici.<br>Si vous êtes déjà étudiant de l'université Lyon 3, vous<br>pouvez garder votre mot de passe actuel.                                                                                                    |      |
| LANG                                                                    | SS ST CVILISATIONS OPHIE  Champs obligatories  Identifiant:  Hot de passe:  CONNEXION  CONNEXION                                                                                                    | BESOIN D'AIDE ?      Di Dassant votre souris sur ce symbole vous accédez à des informations complémentaires.      Pensez également à consulter notre Foire Aux Questions      Vous n'avez pas trouvé la réponse ? Contactez-nous :      Its préférable de nous joindre par courriel, plutôt que par téléphone. Précisez dans votre mai vos non, prénom, numéro d'étudiant ainsi que la difficulté rencortrée.      Courriel : incomptione@twike.town? fe |      |

Please enter the login (student number) you have received via email in the login box and the password you have created.

Click on **CONNEXION** 

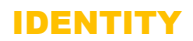

| Identité de l'étudiant - Po | tail Inscrit × +                                                                                                    |                                                | - 🗆 ×     |
|-----------------------------|----------------------------------------------------------------------------------------------------|------------------------------------------------|-----------|
| ← → ♂ ☆                     | Attps://webinscription.univ-lyon3.fr/inscription/e_identite2.aspx                                                                                                    | … ⊠ ☆                                          | lin © © ≡ |
|                             | UNIVERSITÉ JEAN MOULIN LYON 3                                                                                                    |                                                | ^         |
|                             |                                                                                                    | Année universitaire<br>2019-2020               |           |
|                             | Etudiant 3185865<br>Identită Renseignements Etudes Choix du diplôme Diplôme complémentaire Sport CVEC Contrat pédagogique Charte informatique<br>Inc. (C                                                                                                    | e Enquête Validation<br>SUIDE FIN DE CONNEXTON |           |
|                             | Nationalité : O Française (pays)choisir-                                                                                                    |                                                |           |
|                             | M.         Nom de famille : [EST         ANTEST           (ew nem munical)         (ew nem munical)         (ew nem munical)           Mme         Prénom :         Etudiantiest         destinance                                                                                                    | is le nom d'usage s'il est<br>amille.          |           |
|                             | Date et lieu de naissance :           Date : [010011080]         Lieu : O France         Europe         Asie         Afrique         Ocdanie         Amérique         Ville :         [111]RT1           Pays : [CHINE         CHINE         Pays : [CHINE         CHINE         CHINE                                                                                                    |                                                |           |
|                             | Adresses : personnelle pour l'année en cours permanente ou adresse des pa                                                                                                    | arents                                         |           |
|                             | Type dhabergement :         residence universitaire         Image: Constraint in the second second se | <br>                                           |           |
|                             | Tél. fixe : [472260047       Tél. fixe : [*48467657646         Tél. portabi : [*48467657646       Tél. fixe : [*48467657646         Jacospet d'era elanté(e) par SMS :                                                                                                    |                                                |           |
|                             | Personne a prevenir en cas d'urgence : nom                                                                                                    |                                                | ~         |

**Nationalité** : Click on your home country in the drop-down menu.

**Numéro INSEE :** Tick the box next to « vous n'avez pas de numéro d'immatriculation en France ». ("You do not have a French Identification Number")

Date et lieu de naissance (date and place of birth :

- Date de naissance: your date of birth appears.
- Lieu: you must indicate your continent of birth (Europe or Asia or Africa or Oceania or America).
- Ville (city) : indicate your city of birth
- Pays (country): indicate your country of birth

<u>Adresses</u>: Write your permanent address (of your parents for example). Click on "Etranger" then fill in your post/ZIP code, city and country in lines 1 to 3. Upon arrival, you will update your address on this portal (« adresse personnelle pour l'année en cours »).

**<u>Tel permanent :</u>** Provide a friend or relative's phone number in case of an emergency.

Adresse électronique personnelle : Appears automatically. To be checked and changed it if necessary.

Click on « VALIDER ET POURSUIVRE »

# **INFORMATION**

|                                                                                                    | PORTAIL INSCRIPTION                                                                                                    |                                                                                                    |                 |
|----------------------------------------------------------------------------------------------------|----------------------------------------------------------------------------------------------------|----------------------------------------------------------------------------------------------------|-----------------|
| Etudiant 6190003 - KINC<br>Identité Renseignements Etu                                                                                                    | OSHITA Ayumu<br>des Choix du diplôme Diplôme complémentaire Sport CVEC                                                                                                    | Contrat pédagogique Validation                                                                             | IN DE CONNEXION |
| 2019 ANNULER LES MODIFICA                                                                                                    | TIONS DU DOSSIER                                                                                                    |                                                                                                    |                 |
| Votre situation personnell                                                                                                    | e                                                                                                    |                                                                                                    |                 |
| Situation familiale                                                                                                    | Célibataire - seul(e) sans enfant à charge                                                                                                    | •                                                                                                    |                 |
| Handicap                                                                                                    | Aucun                                                                                                    | <b>T</b>                                                                                                   |                 |
| Profession                                                                                                    | SANS PROFESSION                                                                                                    | •                                                                                                    |                 |
| Situation militaire                                                                                                    | Non concerné(e)                                                                                                    | *                                                                                                    |                 |
| Aide financière                                                                                                    | AUCUNE AIDE                                                                                                    | Ŧ                                                                                                    |                 |
| Profession du 1er parent<br>(parent assureur)                                                                                                    | NON RENSEIGNE (INCONNU OU SANS OBJET)                                                                                                    | •                                                                                                    |                 |
| Profession du 2ème parent                                                                                                    | NON RENSEIGNE (INCONNU OU SANS OBJET)                                                                                                    | •                                                                                                    |                 |
| PHOTOGRAPHIE : Dans le<br>Lyon 3 est obligatoire pour<br>DIFUSION DE LA PHOTOG<br>trombinoscope pour les er<br>Autorisez-vous cette utilis<br>En cas de désaccord de vu<br>photographies papier pour | cadre de ses missions de service public, la photographie recueillie<br>r l'édition de votre carte.<br>(RAPHIE : Les services de l'Université seront conduits à l'utiliser à<br>nseignants). Seuls ces services y auront accès.<br>ation pour l'année universitaire 2019/2020 ?<br>otre part, il pourra vous être demandé de fournir plusieurs<br>r les usages précités. | e lors des inscriptions par l'Université Jean Moulin<br>à d'autres fin (gestion de votre dossier étudiant, |                 |
| > TROMBINOSCOPE DE LA PI<br>mentionnant les nom, prér                                                                                                    | ROMOTION : dans certains diplômes, un trombinoscope de la pro<br>nom, courriel institutionnel et photographie.                                                                                                    | motion étudiante pourra être constitué,                                                                    |                 |
| Acceptez-vous que les élér<br>la promotion, diffusé exclu<br>universitaire 2019/2020 ?                                                                                                    | nents vous concernant figurent sur le trombinoscope de<br>sivement aux étudiants de votre promotion pour l'année                                                                                                    | Oui, je donne mon accord Non, je ne donne pas mon accord                                                   |                 |
| <ul> <li>INSERTION PROFESSIONN<br/>ses actions visant à favoris<br/>pendant vos études et dan</li> </ul>                                                                                             | IELLE : autorisez-vous l'Université Jean Moulin à vous contacter d<br>ser l'orientation et l'insertion professionnelle de ses étudiants et j<br>s les 3 ans suivant la fin de votre cursus universitaire ?                                                                                                    | lans le cadre de 💿 Oui 💿 Non<br>ieunes diplômés,                                                           |                 |
| Vous pouvez à tout momen<br>PROFESSIONNELLE en vous                                                                                                    | t vous désabonner des services DIFFUSION DE LA PHOTOGRAPH<br>s rendant sur votre portail Scolarité espace Informations personn                                                                                                    | IE, TROMBINOSCOPE, INSERTION<br>ielles.                                                                    |                 |
| > DÉJÀ INSCRIT DANS UNE<br>ATTENTION : Cliquez<br>(le justificatif des droits                                                                                                    | AUTRE UNIVERSITÉ FRANÇAISE EN 2019/2020 ?<br>oui SEULEMENT si vous abandonnez cette inscription<br>d'inscription déjà acquittés dans l'autre université sera exig<br>OUI ONN                                                                                                    | pour vous inscrire à Lyon 3 !<br>76)                                                                       |                 |
|                                                                                                    |                                                                                                    | VALIDER ET POURSUIVRE                                                                                      |                 |

Situation familiale : Choose from the drop-down menu Handicap : Choose from the drop-down menu Profession : Choose « sans profession » Situation militaire : Choose « non concerné » Aide financière : Choose « aucune aide », even if you have a mobility scholarship. Profession du père : Choose from the drop-down menu Profession de la mère : Choose from the drop-down menu

#### **Photographie :**

Your ID photograph will be digitized in order to issue your student card. The University might use this photograph for other purposes (Students Records, organization charts, pedagogical committees, etc.). In accordance with the statement made before the Commission Nationale Informatique et Libertés, only the University services will have access to your personal date.

Do you allow the Jean Moulin Lyon 3 University to use your photograph for the academic year 2018-2019

Trombinoscope de la promotion : Click on OUI

**Insertion professionnelle : Click on OUI** 

Click on « VALIDER ET POURSUIVRE

## **STUDIES**

| S Etudes - Portail Inscription - Univ               | +                                                                                                    | - | > |
|-----------------------------------------------------|----------------------------------------------------------------------------------------------------|---|---|
| $\leftrightarrow$ $\rightarrow$ C $$ webinsadmin.un | iv-lyon3.fr/inscription/e_etudes.aspx                                                                                                    | r | ) |
|                                                     | UNIVERSITÉ JEAN MOULIN LYON 3                                                                                                    |   |   |
|                                                     | Année universitaire<br>2019-2020                                                                                                    |   |   |
|                                                     | Etudiant 6190003 - KINOSHITA Ayumu<br>Identité Renseignements <mark>Etudes</mark> Choix du diplôme Diplôme complémentaire Sport CVEC Contrat pédagogique Validation                                                                                                    |   |   |
|                                                     | 2019 ANNULER LES MODIFICATIONS DU DOSSIER                                                                                                    |   |   |
|                                                     | Numéro BEA (Base Elèves Académique) ou numéro INE (Identifiant National Etudiant)         Numéro BEA ou INE         Image: Construction of the state of the state of the |   |   |
|                                                     | Enseignement © baccalauréat français ® baccalauréat étranger © équivalence du baccalauréat © autres cas<br>secondaire<br>Année d'obtention 2015 VALTOER                                                                                                    |   |   |
|                                                     | Enseignement supérieur Dernier diplôme obtenu :                                                                                                    |   |   |
|                                                     | Année de première inscription en France : 2019<br>dans une université publique ou IUFM 2019 laquelle Rhône - UNIVERSITE LYON 3 *<br>à l'université Lyon 3                                                                                                    |   |   |
|                                                     | Type de formation ou d'enseignement suivi en 2018/2019                                                                                                    |   |   |
|                                                     | Formation établissement étranger d'enseignement supérieur 🔻                                                                                                    |   |   |
|                                                     | Enseignement suivi parallèlement en 2019/2020 dans un établissement autre que l'Université Lyon 3<br>(les droits d'inscription dans l'autre établissement doivent avoir été acquittés pour l'année universitaire 2019/2020)                                                                                                    |   |   |
|                                                     | Etablissement Aucune inscription parallèle v                                                                                                    |   |   |
|                                                     | VALIDER ET POURSUIVRE                                                                                                    |   |   |
|                                                     |                                                                                                    |   |   |

<u>Numéro BEA ou numéro INE</u>: Tick the box in « vous n'êtes pas en possession de votre numéro BEA ou INE »

<u>Enseignement</u> secondaire : You have four options : baccalauréat français/baccalauréat étranger/équivalence du baccalauréat/autres cas. Click on « baccalauréat étranger ».

<u>Année d'obtention</u>: Fill in your year of graduation

**Enseignement supérieur :** 

**Dernier diplôme obtenu**: You have three options : aucun diplôme supérieur/diplôme supérieur français/diplôme supérieur étranger. Click either on « Diplôme supérieur étranger » or « Aucun diplôme supérieur ». Click on the first option only if you have possess an undergraduate or graduate degree. Click on the second option if you don't possess an undergraduate or graduate degree.

Année de première inscription dans le supérieur en France : Fill in « 2019 »

Dans une université publique française ou IUFM : Fill in «2019 »

À l'Université Lyon 3 : Fill in «2019 »

Laquelle : Choose « Université Lyon 3 »

Type de formation ou d'enseignement suivi en 2019-2020

Formation : Choose: « établissement étranger d'enseignement supérieur »

Enseignement suivi parallèlement en 2019-2020 dans un établissement autre que l'Université Lyon3 Etablissement : Choose: « sans objet »

Click on « VALIDEZ ET POURSUIVRE »

# **CHOICE OF PROGRAM**

| $\leftrightarrow$ $\rightarrow$ C $\square$ | webinsadmin.univ-lyon3.fr/inscription/e_choixdip.aspx                                                                                                    | \$       | ۲     |
|---------------------------------------------|----------------------------------------------------------------------------------------------------|----------|-------|
|                                             | UNIVERSITÉ JEAN MOULIN LYON 3                                                                                                    |          |       |
|                                             | Année universitaire                                                                                                    |          |       |
|                                             | 2019-2020<br>PORTAIL INSCRIPTION                                                                                                    |          |       |
|                                             | Etudiant 3190391 - ARBA Laura Christine<br>Identite Renseignements Etudes Choix du diplôme Diplôme complémentaire Sport CVEC Contrat pédagogique Validation                                 |          |       |
|                                             | FAQ GUIDE FIN DE CONNEXION                                                                                                    |          |       |
|                                             | 2019 ANNULER LES MODIFICATIONS DU DOSSIER                                                                                                    |          |       |
|                                             | Diplômes pour lesquels vous êtes autorisés à vous inscrire ActuAlISER                                                                                                    |          |       |
|                                             | ✔ DEUF Semestriel (à Lyon)                                                                                                    |          |       |
|                                             | Choix autres diplômes (ouverture de certains diplômes sous réserve d'un effectif suffisant)                                                                                                 |          |       |
|                                             | 🔘 Master 🔘 Diplômes_RI 🔘 Autres diplômes (Diplômes d'Université ou Préparations) 🔘 IUT (2ème année)                                                                                         |          |       |
|                                             | Lieu d'études                                                                                                    |          |       |
|                                             | ● Lyon ○ Bourg en Bresse                                                                                                    |          |       |
|                                             | Domaine pédagogique                                                                                                    |          |       |
|                                             | DROIT-ECONOMIE-GESTION ( DCG inclus) ATS-LETTRES-LANGUES (Lettres Classiques, Modernes, LLCE, LEA) SCIENCES HUMAINES ET SOCIALES (Hiet, Géo, Philo, Info-Com) SCIENCES, TECHNOLOGIES, SANTE |          |       |
|                                             | Sélectionner le ou les diplômes de votre choix                                                                                                    |          |       |
|                                             | VALIDER ET POURSUIVRE                                                                                                    |          |       |
| Site internet_Typ                           | docx ^                                                                                                    | Tout aff | icher |

# ► Tick the box next to « diplôme pour lesquels vous êtes autorisés à vous inscrire ».

Tick the box SELF semester program or DEUF semester program

| UNIVERSITÉ JEAN MOULIN LYON 3                                                                                                    |
|----------------------------------------------------------------------------------------------------|
| Année universit<br>2019-2020                                                                                                    |
| Etudiant 3190258 - FERRUFINO-JURS Haley Identité Renseignements Etudes Choix du diplôme Diplôme complémentaire Sport CVEC Contrat pédagogique Validation |
| FAQ GUIDE FIN DE CONNEXIO                                                                                                    |
| 2019 ANNULER LES MODIFICATIONS DU DOSSIER                                                                                                    |
| Pour le diplôme SELF semester program (à Lyon)(Diplome fermé)                                                                                            |
| Cliquez sur le(s) semestre(s) >> SÈME SUTTE>>                                                                                                    |

|                                                                                                    | FAQ GUIDE FIN DE CONN                                                         |
|----------------------------------------------------------------------------------------------------|-------------------------------------------------------------------------------|
| 2019 ANNULER LES MODIFICATIONS DU DOSSIER                                                                                                    |                                                                               |
| Provide dialization - SELE compostor program (à Lyon)                                                                                                    | )(Diplome formé)                                                              |
|                                                                                                    | (Diplome terme)                                                               |
| Sources and the second second se | Vous devez choisir vos options                                                |
| Deur ee dielême veue devez sheisir i                                                                                                    |                                                                               |
| Pour ce diplome vous devez choisir :   1 unité(s) d'ensei                                                                                                    | gnement du                                                                    |
| Pour lo comort                                                                                                    | ro 05 your dovoz choicir 1 unitó(c) d'oncoignement du                         |
| Four le series                                                                                                    | re 05,vous devez choisir 1 difite(s) d'enseignement du                        |
| Choix 1 parmi 3                                                                                                    |                                                                               |
| Choix de 4 matières                                                                                                    |                                                                               |
| Choix de 3 matières                                                                                                    |                                                                               |
| Choix de 2 matières                                                                                                    |                                                                               |
|                                                                                                    | VALIDER VOS CHOIX ET POURSUIVRE >>                                            |
| Choix de                                                                                                    | s matières pour le tronc commun et les options                                |
| Tronc commun                                                                                                    | Options Choix obligatoire de 4 parmi 11                                       |
| Tronc commun                                                                                                    | Alternative dispute resolution in the UK legal system                         |
|                                                                                                    | Art & Politics                                                                |
|                                                                                                    | Design of sustainable organizations in an increasingly complex<br>environment |
|                                                                                                    | European Thought : from the 16th century to the 21st century                  |
|                                                                                                    | Gilded Age America and the Birth of the Modern World                          |
|                                                                                                    | Human Resource Management                                                     |
|                                                                                                    | Multinational business finance                                                |
|                                                                                                    | New Media in 20th & 21st century art                                          |
|                                                                                                    | Paradox and conflict in European Union Law                                    |
|                                                                                                    | Powerful presentations                                                        |
| 1                                                                                                    |                                                                               |

## **COURSE SELECTION – two, three, four courses FOR SELF students only**

If you need to select 4 content subjects, please click on "choix de 4 matières", if you need 3, on "3 matières" etc. Then tick the relevant subjects. If a course is no longer visible, it means that it is full.

| 2019-2020<br>PORTAIL INSCRIPTION                                                                                                    |  |
|----------------------------------------------------------------------------------------------------|--|
| Etudiant 3190258 - FERRUFINO-JURS Haley<br>Identifé Reneignements Etudes <mark>Christein dir diplôme. Diplôme complémentaire Sport CVEC Contrat pédagogique Validation</mark> |  |
| FAQ GUIDE FIN DE CONNEXION                                                                                                    |  |
| 2019 ANNULER LES MODIFICATIONS DU DOSSIER                                                                                                    |  |
| Pour le diplôme SELE semester program (à Lyon)(Diplome fermé)                                                                                                    |  |
| Cliquez sur le(s) semestre(s) >> Sême SUTTE>>                                                                                                    |  |
| Pour ce diplôme vous devez choisir : ® 1 unité(s) d'enseignement du                                                                                                    |  |
| Pour le semestre 05,vous devez choisir 1 unité(s) d'enseignement du                                                                                                    |  |
| Choix 1 parmi 3                                                                                                    |  |
| Choix de 4 matières                                                                                                    |  |
| Choix de 3 matières                                                                                                    |  |
| Choix de 2 matières                                                                                                    |  |
| VALIDER VOS CHOIX ET POURSUIVRE >>                                                                                                    |  |
|                                                                                                    |  |
|                                                                                                    |  |

Site internet\_Typ....docx ^

Tout afficher

Click on "Validez"

Will you register in another degree (National Degree, University Degree)?

Click on « non – Poursuivre mon inscription ». (« no – continue registration »

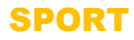

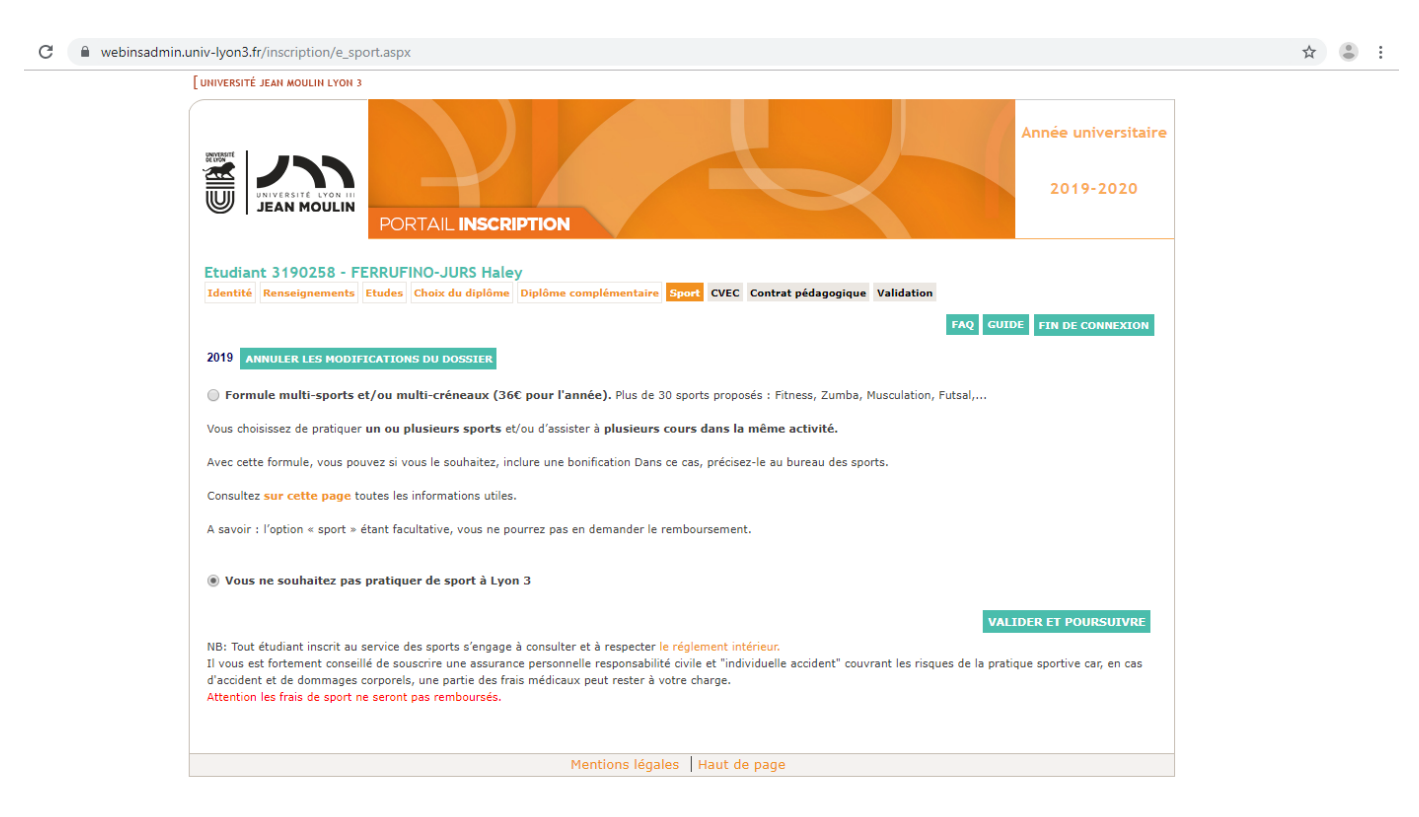

Click on « formule multi-sport » or on « vous ne souhaitez pas pratiquer de sport à Lyon 3 »

More than 30 activities are offered for 36 euros. For more details, click on « lien vers le service des sports »

If you clicked on OUI, a window will open:

« Tout étudiant inscrit au service des sports s'engage à consulter et à respecter le règlement intérieur. Il vous est fortement conseillé de souscrire une assurance personnelle responsabilité civile et « Individuelle accident » couvrant les risques de la pratique sportive car, en cas d'accident et de dommages corporels, une partie des frais médicaux peut rester à votre charge ».

To register at the university, you must provide a proof of civil liability insurance to complete your application. The international office can provide you upon arrival addresses of affordable insurance companies.

# **CONTRIBUTION OF STUDENT LIFE AND CAMPUS**

| UNIVERSITÉ JEAN MOULIN LYON 3                                                                                                    |
|----------------------------------------------------------------------------------------------------|
| Année universitaire<br>2019-2020                                                                                                    |
| Etudiant 6190003 - KINOSHITA Ayumu         Identité       Renseignements         Etudes       Choix du diplôme         Diplôme complémentaire       Sport         CVEC       Contrat pédagogique         Validation |
| 2019 ANNULER LES MODIFICATIONS DU DOSSIER<br>Vous n'êtes pas concernés par la saisie de la contribution vie étudiante et de campus merci de poursuivre                                                              |
| VALIDER ET POURSUIVRE                                                                                                    |
| A second to be a second and a second                                                                                                    |

You are not concerned by the seizure of the contribution of student life and campus

Click on « VALIDEZ ET POURSUIVRE

| S Validation du dossier - Portail Ins 🗙 | +                                                                                                    | - 0 |
|-----------------------------------------|----------------------------------------------------------------------------------------------------|-----|
| C 🗎 webinsadmin.uni                     | v-lyon3.ft/inscription/e_validation.aspx                                                                                                    | ☆ 😩 |
|                                         | UNIVERSITÉ JEAN MOULIN LYON 3                                                                                                    |     |
|                                         | Année universitaire                                                                                                    |     |
|                                         | 2019-2020 PORTAIL INSCRIPTION                                                                                                    |     |
|                                         | Etudiant 6190003 - KINOSHITA Ayumu<br>Identité Renseignements Etudes Choix du diplôme Diplôme complémentaire Sport CVEC Contrat pédagogique Validation                                                       |     |
|                                         | FAQ GUIDE FIN DE CONNEXION                                                                                                    |     |
|                                         | Récapitulatif de l'inscription                                                                                                    |     |
|                                         | Taentite                                                                                                    |     |
|                                         | KINOSHITA Ayumu né(e) le : 17/04/1998                                                                                                    |     |
|                                         | Type de formation : Formation initiale                                                                                                    |     |
|                                         | Diplômes choisis                                                                                                    |     |
|                                         | DEUF Annuel - Lyon                                                                                                    |     |
|                                         | Détail de votre paiement                                                                                                    |     |
|                                         | TOTAL*** 0,00 €                                                                                                    |     |
|                                         | ** Tout paiement par chèque ou mandat cash doit être fait à l'ordre de L'AGENT COMPTABLE DE LYON 3                                                                                                    |     |
|                                         | Pièces justificatives obligatoires pour votre inscription                                                                                                    |     |
|                                         |                                                                                                    |     |
|                                         | <ul> <li>- La photocopie de votre pièce d'identité en cours de validité</li> <li>- 1 photo d'identité récente format 35 x 45 mm avec votre nom et le numéro d'étudiant au dos (pas de photocopie)</li> </ul> |     |
|                                         | VALIDER LE DOSSIER                                                                                                    |     |
|                                         |                                                                                                    |     |

# Click on « Validez »

| Etudiant 3135080 - ORTILLEZ Chantal                                                                                                    | FAQ GUIDE FIN DE CONNEXION                                                                                                    |
|----------------------------------------------------------------------------------------------------|----------------------------------------------------------------------------------------------------|
|                                                                                                    | Pour procéder à l'impression du dossier, vous devez disposer d'Acrobat reader,<br>disponible en cliquant sur le lien suivant : Acrobat<br>Acrobat<br>Reader |
| Votre démarche d'inscription a été prise en compte.<br>Veuillez envoyer toutes les pièces justificatives demandées<br>ainsi que le feuillet étudiant à l'adresse suivante :<br>Université Jean Moulin LYON 3<br>Service des Relations Internationales (Inscription)<br>6 cours Albert Thomas<br>69008 LYON FRANCE<br>Un mail de confirmation vous a été envoyé à l'adresse suivante:<br>chantal.ortillez@etu.univ-lyon3.fr | Problème pour visualiser le feuillet étudiant?<br>RETOUR AU DOSSIER<br>IMPRIMER LE FEUILLET ÉTUDIANT                                                        |
|                                                                                                    |                                                                                                    |

| Latte le 24 septembre 2019 a 12ri51                             | Attention: Ce docun             | nent n'est pas une attestation d'inscri    |
|-----------------------------------------------------------------|---------------------------------|--------------------------------------------|
| UNIVERSITE                                                      | N° CVEC :<br>I.N.E. ou B.E.A. : | -                                          |
|                                                                 | Sexe :                          | Masculin                                   |
| S I JEAN MODELIN                                                | Nationalité (Pays):             | Japon                                      |
| Année 2019/2020                                                 | Date de naissance :             | 17/04/1998                                 |
|                                                                 | Lieu de naissance :             | AICHI (JAPON)                              |
| NUMERO D'ETUDIANT : 6190003                                     | Situation familiale:            | Célibataire - seul(e) sans enfant à charge |
| Nom : KINOSHITA                                                 | Handicap :                      | Aucun                                      |
| Prénom : Ayumu                                                  | Situation militaire :           | Non concerné(e)                            |
| ADRESSE PERSONNELLE                                             | ADRESSE FI                      | XE OU ADRESSE DES PARENTS                  |
| université jean moulin - lyon 3<br>69008 LYON 8E ARRONDISSEMENT | 1 Chome-104<br>169-8050 TO      | Totsukamachi, Shinju<br>KOY (JAPON)        |

# Click on « imprimer le feuillet étudiant »

# Print the registration sheet

## ▶ <u>PAYMENT ONLINE</u> : This payment is secured

On this page, you can see the amount to be paid (for example: 0 euros or 36 euros if you have selected sports.

## 2°) <u>Send your application</u>:

After having completed your application online, you should print your registration sheet and send it by mail <u>for December 13<sup>th</sup></u> with the following documents:

- One color passport sized photograph (3,5 x 4,5 cm)
- A copy of your birth certificate or a copy of your passport
- A copy of your European health insurance card (if you

are a EU citizen) to the following address:

#### Université Jean Moulin LYON 3 Service des Relations Internationales (Inscription) 6 cours Albert Thomas 69008 Lyon France

► CONTACT: For any questions concerning your registration, please contact Chantal ORTILLEZ (chantal.ortillez@univ-lvon3.fr)